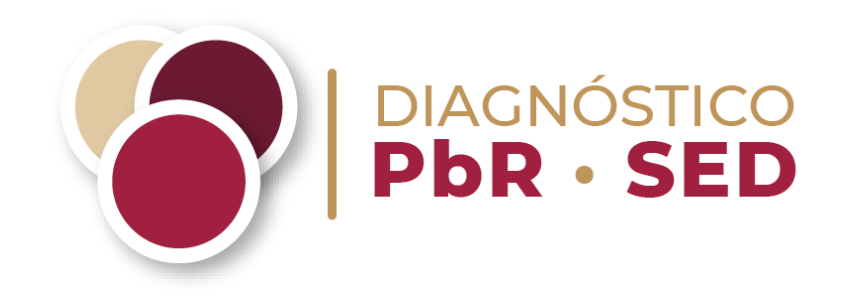

# GUÍA PARA LA PRESENTACIÓN Y CARGA DEL SOPORTE DOCUMENTAL

Avance alcanzado por las Entidades Federativas, los Municipios y las Demarcaciones Territoriales de la Ciudad de México en la implantación y operación del Presupuesto basado en Resultados y del Sistema de Evaluación del Desempeño 2023

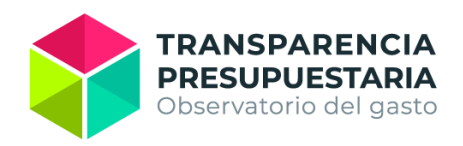

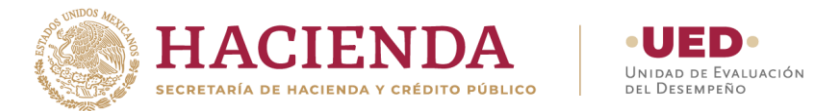

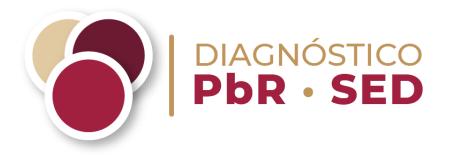

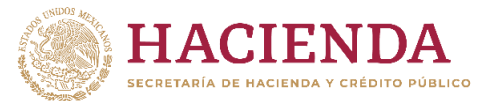

## Introducción

- El objetivo de la presente guía es orientar a los enlaces institucional y operativo de los entes públicos participantes en el Diagnóstico PbR-SED 2023 para la presentación y nomenclatura de la documentación probatoria que sustenta las respuestas al cuestionario de Google Forms, así como su carga a la Nube de la Secretaría de Hacienda y Crédito Público (Nube de la SHCP).
- Los **enlaces institucional y operativo** recibirán una invitación vía correo electrónico por parte del equipo encargado del Diagnóstico PbR-SED, la cual contiene un **enlace exclusivo** para el ente público participante con el cual realizará la carga de la documentación probatoria en la Nube.
- Una vez recibido el enlace, cada ente público podrá cargar en la Nube de la SHCP hasta 200 archivos. Es importante mencionar que la configuración de la Nube corresponde a la hora universal coordinada (UTC por sus siglas en inglés) por lo que el enlace caducará el 19 de enero de 2023 a las 18:59 horas (tiempo del Centro de México).

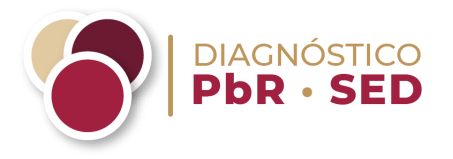

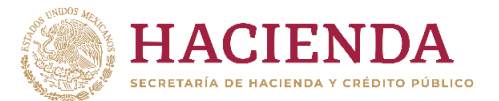

# Guía para nombrar los archivos de documentación probatoria

Para la carga de los **archivos** en la Nube de la SHCP, se deberá seguir el ejemplo que a continuación se desarrolla: si el gobierno de la Entidad Federativa busca cargar el Plan Estatal de Desarrollo como el primer documento de un total de dos documentos probatorios que responden a la pregunta, deberá nombrar el archivo de la siguiente manera:

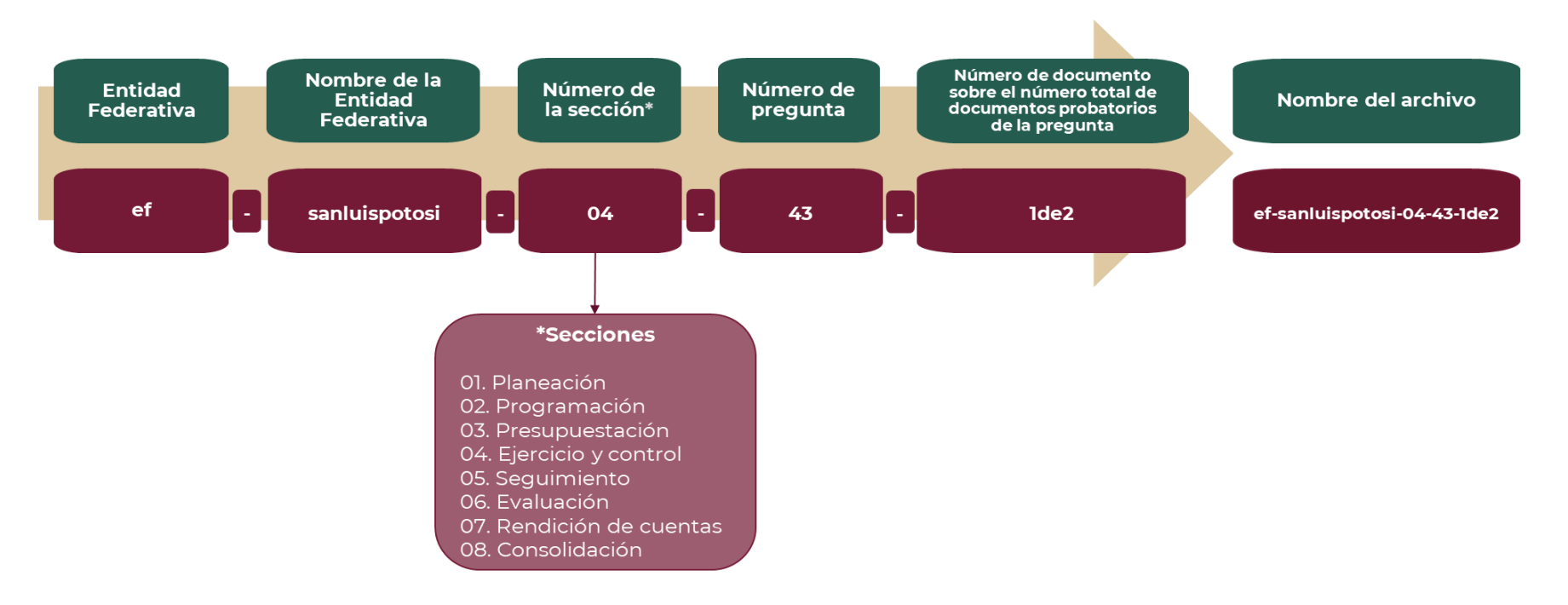

El nombre final del archivo sería ef-sanluispotosi-04-43-1de2.pdf (en caso de ser un archivo en formato pdf).

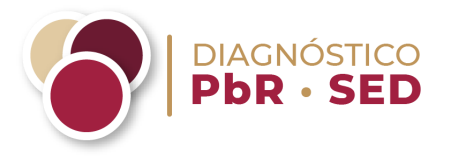

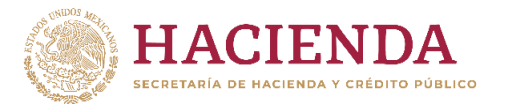

Por otra parte, si la administración pública del **Municipio/DTCDMX** busca cargar un documento probatorio de la impartición de alguna capacitación en materia de PbR-SED, como el segundo documento de un total de dos documentos probatorios que responden a la pregunta, deberá nombrar el archivo de la siguiente manera:

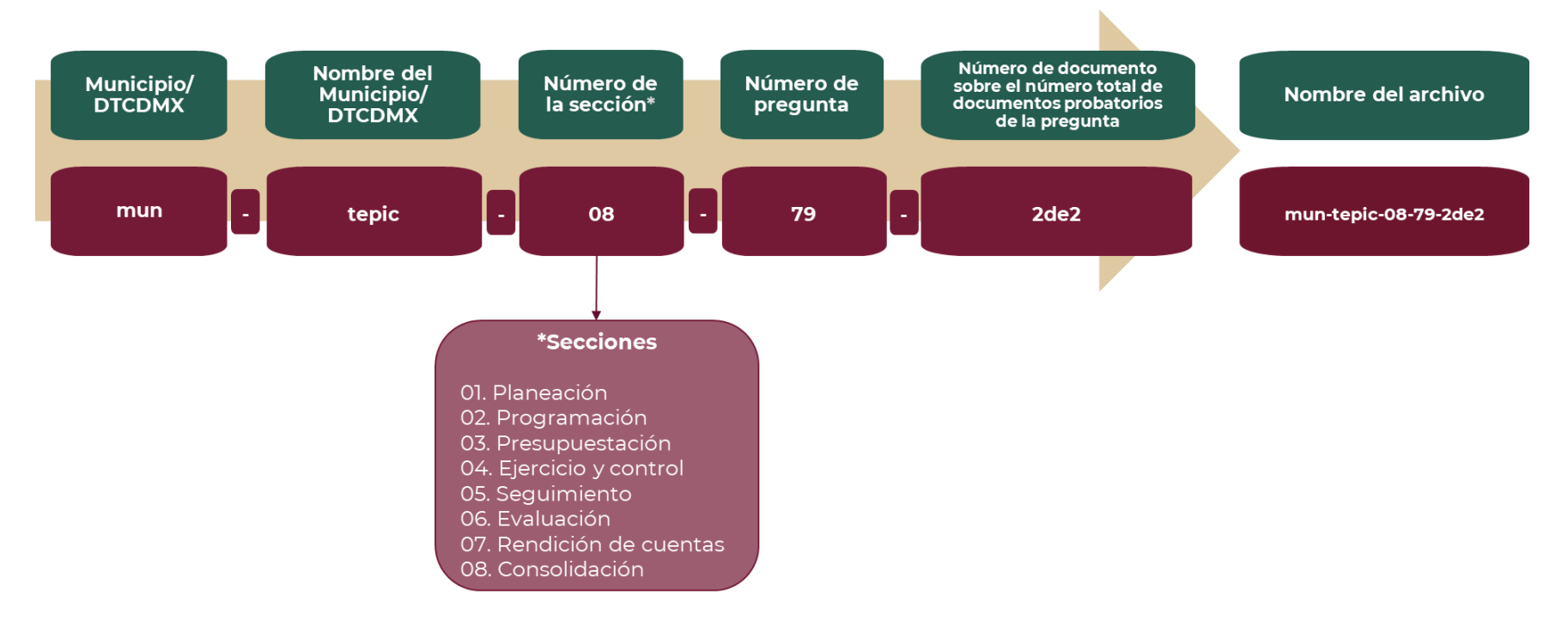

El nombre final del archivo sería **mun-tepic-08-79-2de2.pdf** (en caso de ser un archivo en formato pdf).

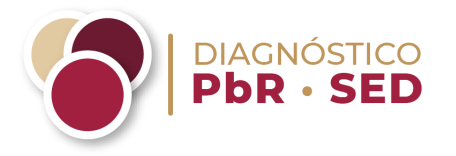

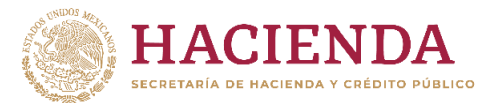

Las carpetas que contienen todos los archivos que sustentan cada pregunta deberán seguir la misma nomenclatura, omitiendo sólo el último elemento (# de documento sobre el número total de documentos probatorios de la pregunta). Estas carpetas deberán presentarse en formato .zip o .rar.

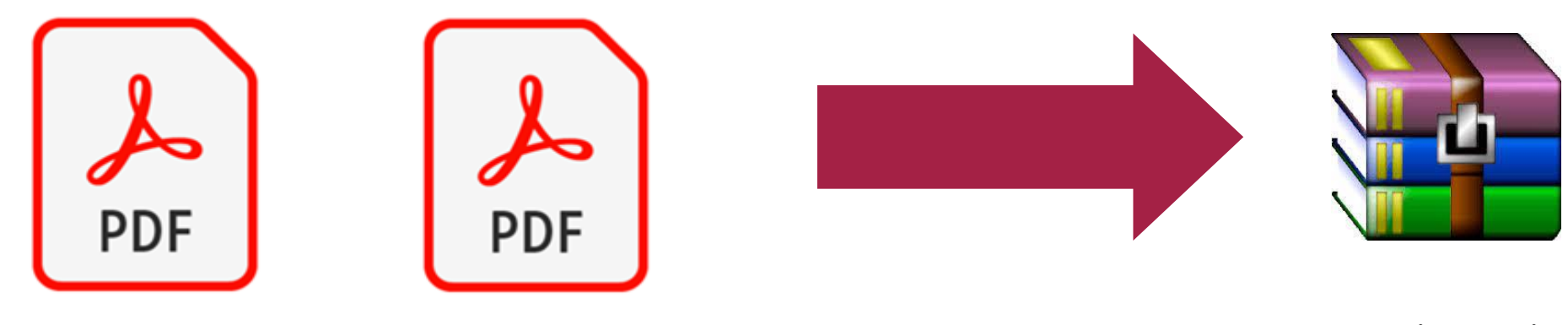

mun-tepic-07-79.zip o mun-tepic-07-79.rar

mun-tepic-07-79-2de2.pdf

mun-tepic -07-79-1de2.pdf

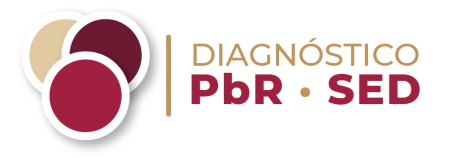

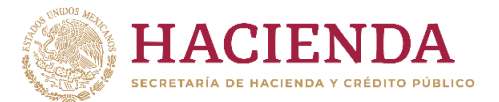

# Guía para utilizar el sistema de carga de la Nube de la SHCP

Una vez que el ente público haya reunido y nombrado la documentación probatoria que da sustento a cada uno de los reactivos del cuestionario, conforme a la guía anterior, deberá cargar dicha información en la Nube de la SHCP.

1. Los enlaces institucional y operativo recibirán una invitación por correo electrónico por parte del equipo encargado del Diagnóstico PbR-SED, la cual contiene un **enlace exclusivo** para el ente público participante para realizar la carga de la documentación probatoria en la Nube.

Remitente del correo electrónico: **nubeprivada\_shcp@hacienda.gob.mx** Asunto: **Diagnóstico PbR-SED 2023** 

Figura 1. Correo electrónico que recibirán los enlaces del ente público participante

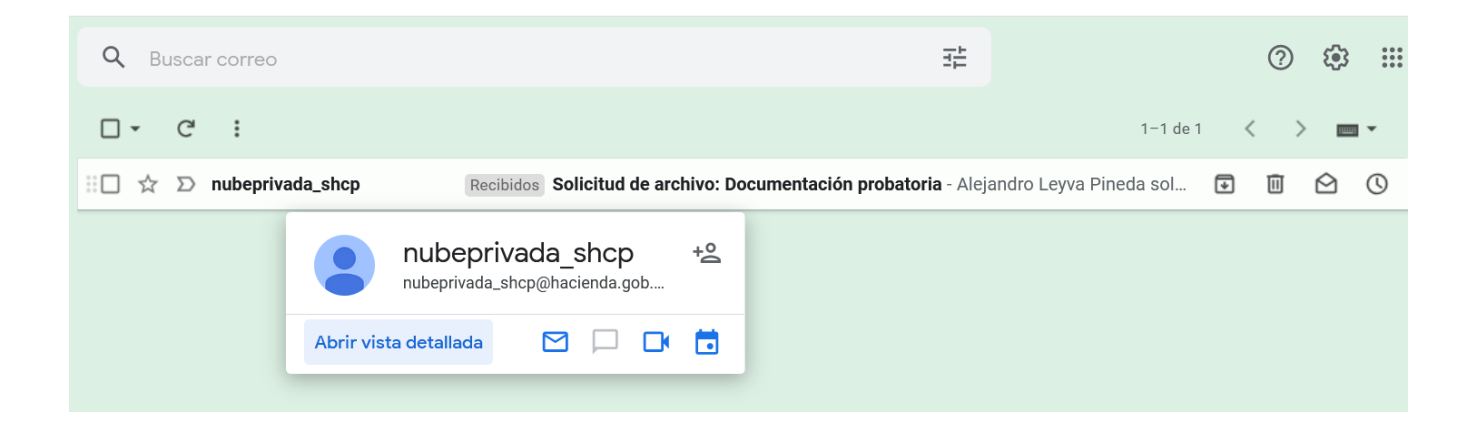

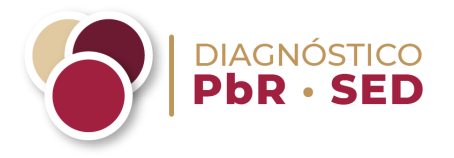

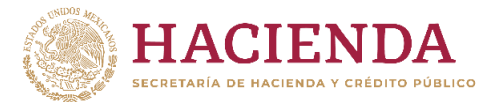

Para acceder a la Nube de la SHCP, deberá hacer clic en el botón azul de **Subir archivos**. El ente público podrá acceder a este enlace/hipervínculo hasta **el 19 de enero de 2023 a las 18:59 horas (tiempo del Centro de México)** 

## Figura 2. Correo electrónico de invitación para acceder a la Nube de la SHCP

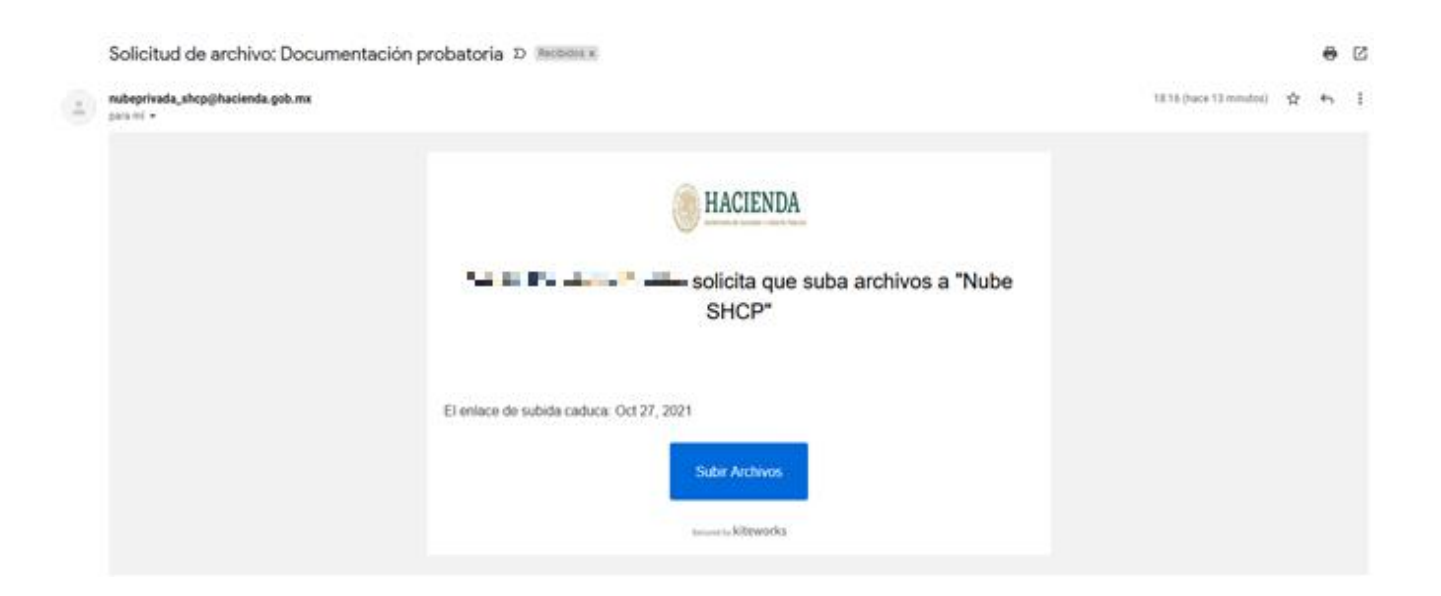

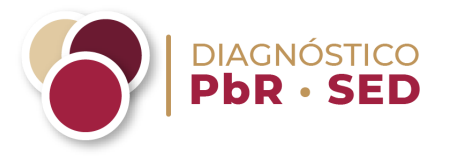

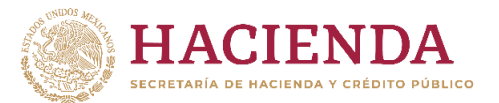

#### 2.- Interfaz del ente público participante en la Nube de la SHCP

En este apartado se deberá cargar la documentación probatoria de las preguntas del Diagnóstico PbR-SED (hasta 200 documentos). Se pueden subir diversos tipos de documentos exceptuando ejecutables (.exe) y archivos de video.

Para cargar los documentos relativos al reactivo de la pregunta, se debe presionar el botón de **Agregar archivos** (en inglés: *Add Files*) o arrastrar y soltar los archivos o carpetas en el recuadro. Al presionar **Agregar archivos**, se desplegarán dos opciones: **Cargar los archivos locales** (en inglés: *Upload local files*), que permite cargar archivos individuales, o **Cargar carpetas locales** (en inglés: *Upload local folders*), para carpetas.

| ←) → ୯ û                                                | 🕑 🔺 https://hube.hadienda.gob.ms/request-file.html#/r/siBoSiKqYysSwzBP9GZ9DoPB/Y7NI2D7JIYbRiTqcLRUp/f | (180%) ···· 😇 🏠                                   | <u>⊀</u> II\ ⊡ ® ≓ |
|---------------------------------------------------------|----------------------------------------------------------------------------------------------------|---------------------------------------------------|--------------------|
|                                                         |                                                                                                    | Secured by kiteworks                              |                    |
|                                                         | Se le solicitan archivos.                                                                             |                                                   |                    |
|                                                         | Esta solicitud caducará el 4 de nov. de 2021 23:59                                                    |                                                   |                    |
|                                                         | Asunto: Solicitud de archivo: Solicitud de archivo: Documentació                                      | on probatoria                                     |                    |
|                                                         | Archivos para volver a enviar                                                                         | Agregar Archivos                                  |                    |
|                                                         |                                                                                                    | + Cargar los archivos locales                     |                    |
|                                                         | Arrastrar y soltar los archivos o las carr                                                            | + Cargar carpetas locales<br>Detas para carganos. |                    |
| Las carpetas se comprimirán y cargarán como 1 elemento. |                                                                                                    | romo 1 elemento.                                  |                    |
|                                                         |                                                                                                    |                                                   |                    |
|                                                         |                                                                                                    |                                                   |                    |

## Figura 3. Carga de documentación en la Nube de la SHCP

Quedan 200 de 200 cargas.

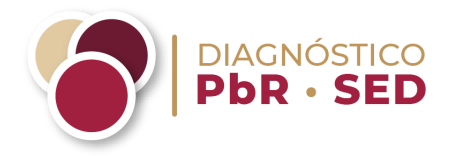

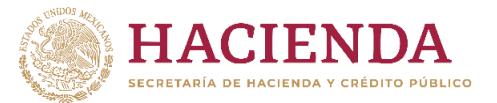

Se deberá seleccionar el documento o carpeta que se desea cargar como documentación probatoria y presionar Abrir.

# Figura 4. Selección de archivos para la carga en la Nube de la SHCP

| Image: Comparison of the second second sec | - 0                                             |
|----------------------------------------------------------------------------------------------------|-------------------------------------------------|
| ← → C 🖞 https://nube.hacienda.gob.mx/request_file.html#/r/JTlea3VH4v1AHelpnDfdWfj71FegSbs6cMHG8Y7268MSY                                                                                                    | A* 88 원 63 🤡 62 🛱 🕼                             |
| HACIENDA                                                                                                    | Secured by Kiteworks                            |
| <b>Se le han solicitado archivos</b> .<br>Esta solicitud expira 19 ene 2023, 17:59                                                                                                    |                                                 |
| Asunto:Solicitud de archivo: PbR-SED 2023                                                                                                    |                                                 |
|                                                                                                    | ×                                               |
| Crossian  Nusco cameta                                                                                                    |                                                 |
| Documentos # ^<br>Carga Nob #<br>Carga Nob #<br>Carga Nob #<br>Carga Nob #<br>Carga Nob #<br>Carga Nob #<br>Carga Nob #<br>Carga Nob #<br>Decumentos<br>Decumentos<br>Decumentos<br>E Cartonio<br>E Indigones J<br>Márica<br>STEMAR (C)<br>STEMAR (C)                                                                                                    |                                                 |
| Bornhare de archives                                                                                                    | Iodes tos activos     V       Abir     Cancelar |
|                                                                                                    | 200 de las 200 cargas restantes. Subir          |

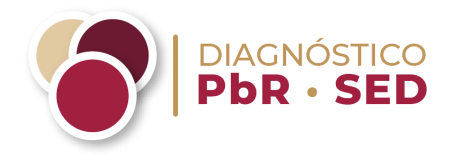

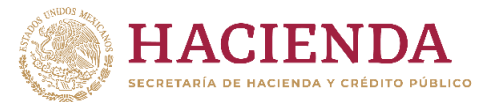

Una vez seleccionados, los documentos o carpetas serán visibles en el recuadro titulado **Archivos para volver a enviar** (en inglés: *Files to send back*). Cuando esto suceda, al inferior de la página se actualizará el número de cargas restantes (ya sean archivos o carpetas comprimidas) con las que cuenta el ente público.

Para concluir la carga en la Nube de la SHCP, deberá oprimir Cargar (en inglés: *Upload*), en la parte inferior de la página a la derecha del conteo de cargas restantes.

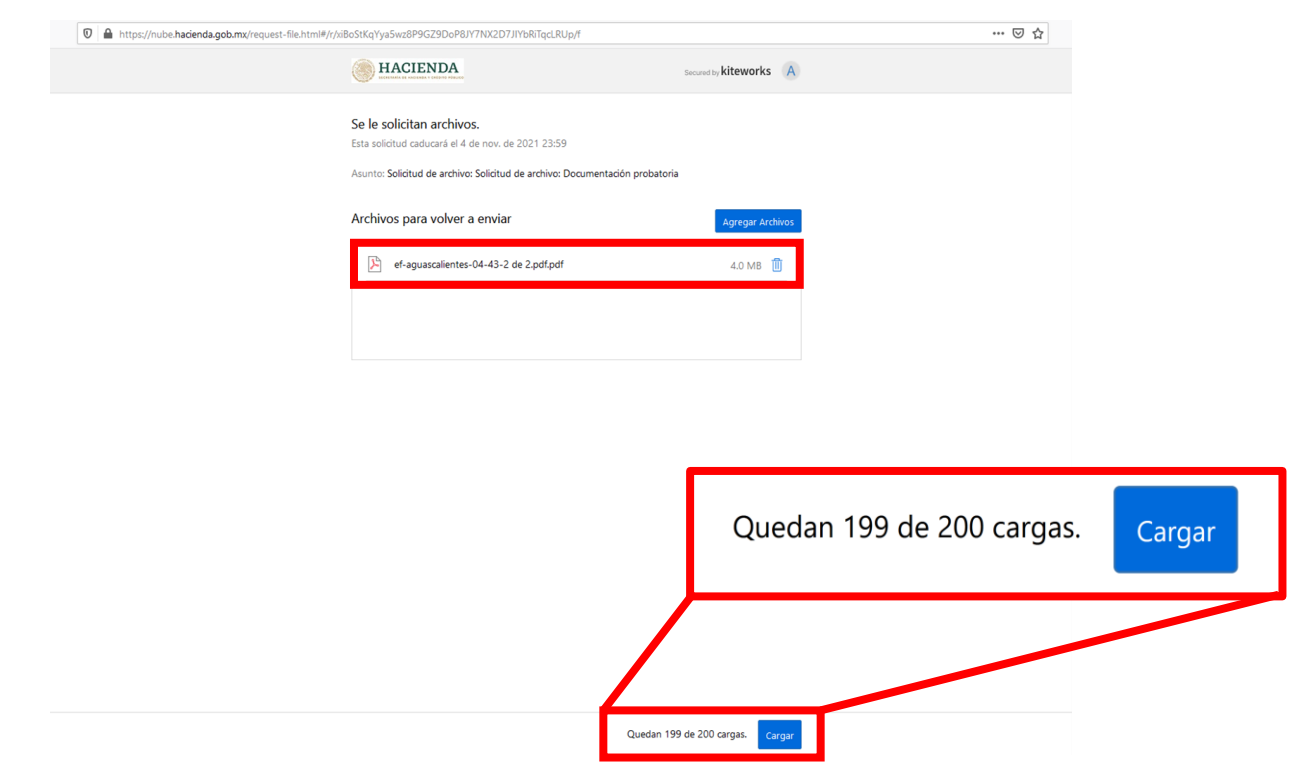

Figura 5. Aspecto de la carga de un documento en la Nube de la SHCP

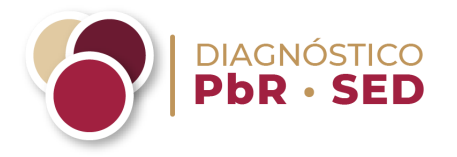

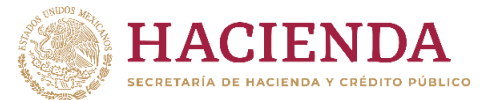

## Consideraciones

- Elaborar y cargar una carpeta comprimida en formato zip o rar por reactivo para evitar sobrepasar el límite de 200 documentos. Adicionalmente, se deberá elaborar y cargar una carpeta comprimida denominada "Respaldo" en formato zip o rar con toda la documentación del ente público después de haber cargado la documentación probatoria por pregunta. Esta carga servirá de respaldo en caso de algún incidente.
- Elaborar y cargar el archivo de complemento de respuesta a partir de la siguiente sintaxis: deberán anotar "Complemento de respuesta"; indicar entre paréntesis el nombre del ente público, en este caso, "La Paz", guion bajo, "Baja California Sur"; después un guion bajo y finalmente el año de edición del Diagnóstico PbR-SED que se trate. Para el ejemplo que les presentamos, corresponde a 2023 y quedaría como sigue:

#### Complemento de respuesta(LaPaz\_BajaCaliforniaSur)\_2023

- Elaborar y cargar en una sola carpeta con el nombre de "Formatos", todos los archivos en versión editable, los cuales son:
  - ✓ Contratación pública;
  - ✓ Estructura programática y auditoría;
  - Evaluación a los programas presupuestarios; y
  - ✓ Unidades responsables de la implementación del PbR-SED.
- Evitar la carga masiva de documentación en un solo evento, particularmente para carpetas o archivos de gran tamaño, con excepción del "Respaldo" señalado en la primera consideración. Para ello, es ideal realizar cargas por bloques de archivos o carpetas con el fin de agilizar el proceso y asegurar la carga íntegra de la documentación remitida.
- Evitar difundir el enlace/hipervínculo para la carga a la Nube de la SHCP a personal ajeno a los enlaces institucional u operativo, ya que éste es exclusivo para cada ente público participante.